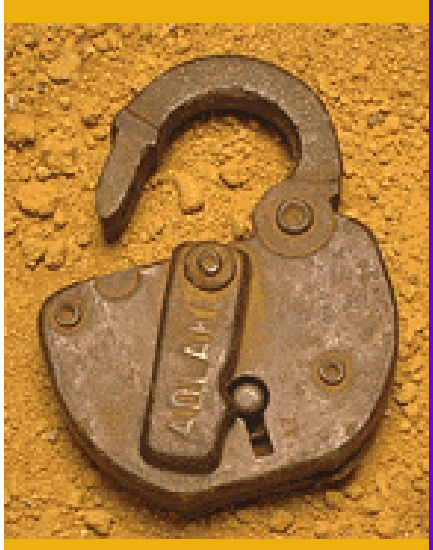

## 第5章 その他の操作方法

# 第5章 その他の操作方法

# 5.1 よくあるトラブルと解決法

電子調達システムを利用中に、設定によっては以下のようなトラブルが発 生することがあります。

第5章

その他の操作方法

よくあるトラブル例

- ・電子申請で申請情報を入力後「次へ」ボタンを押しても、元の画面 (入力画面)に戻ってしまう。
- ・大阪府電子調達(電子入札)システムページから「電子入札」ボタン を押しても、電子入札システムが開かない。(別の画面が出る)
   ・ICカード等の設定が正常に終わっている(以前は時計が表示されていた)のに、時計表示が出なくなった。

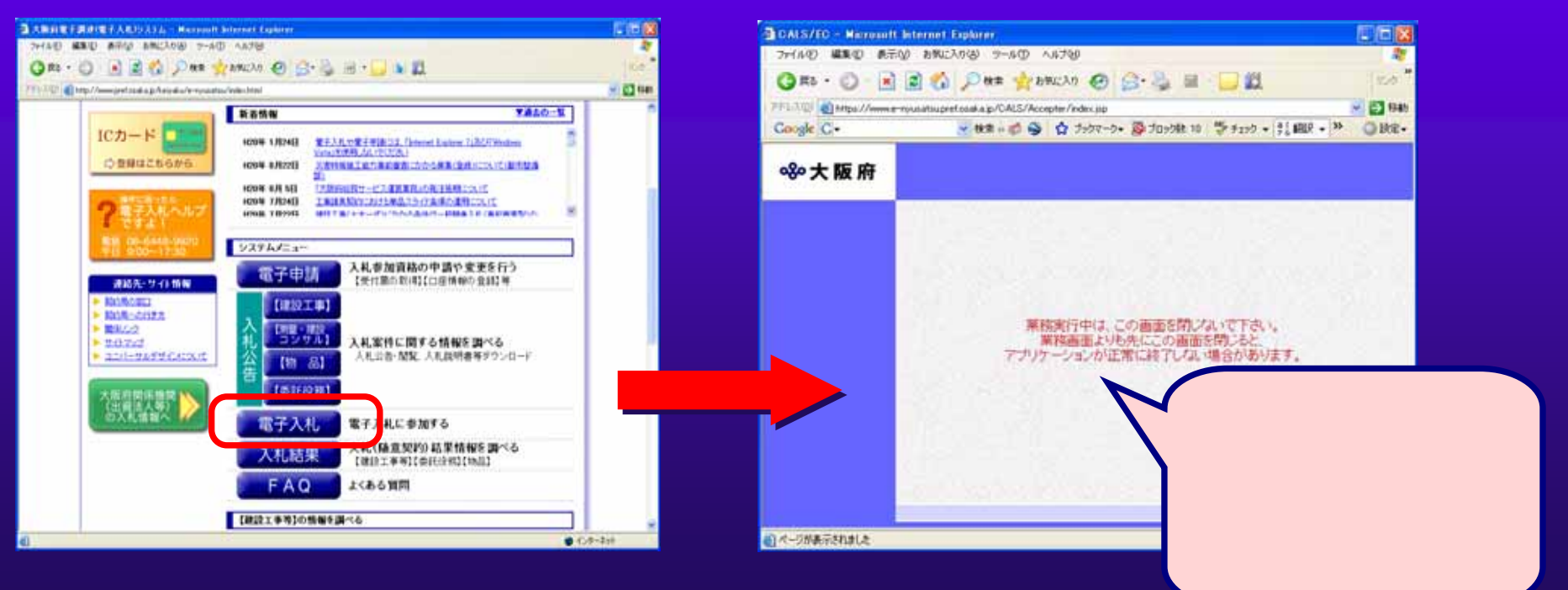

このような事象をはじめ、トラブルが発生した際には以下の操作を実施す ることで、正常に利用できることがあります。

第5章 その他の操作方法

5.1(2) よくあるトラブル解決法(1)

インターネットエクスプローラのバージョンを確認する。 インターネットエクスプローラ7には対応していませんのでイン ターネットエクスプローラ6のパソコンで利用してください。 インターネットエクスプローラまたはアドオン(Googleツールバー など)の機能によるポップアップブロックを無効にする。 インターネットエクスプローラのキャッシュをクリアします。 信頼済みサイトに電子調達システムを追加します。 Javaのバージョンを確認し、利用できるバージョンにします。 Javaのキャッシュをクリアします。

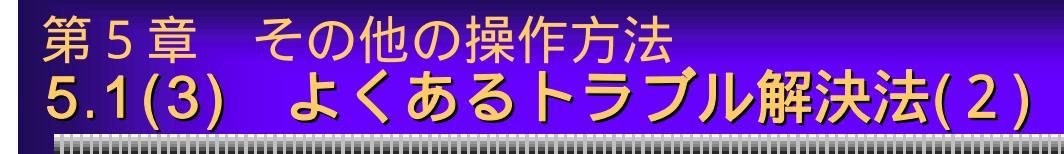

<u>インターネットエクスプローラのバージョンを確認します。</u>

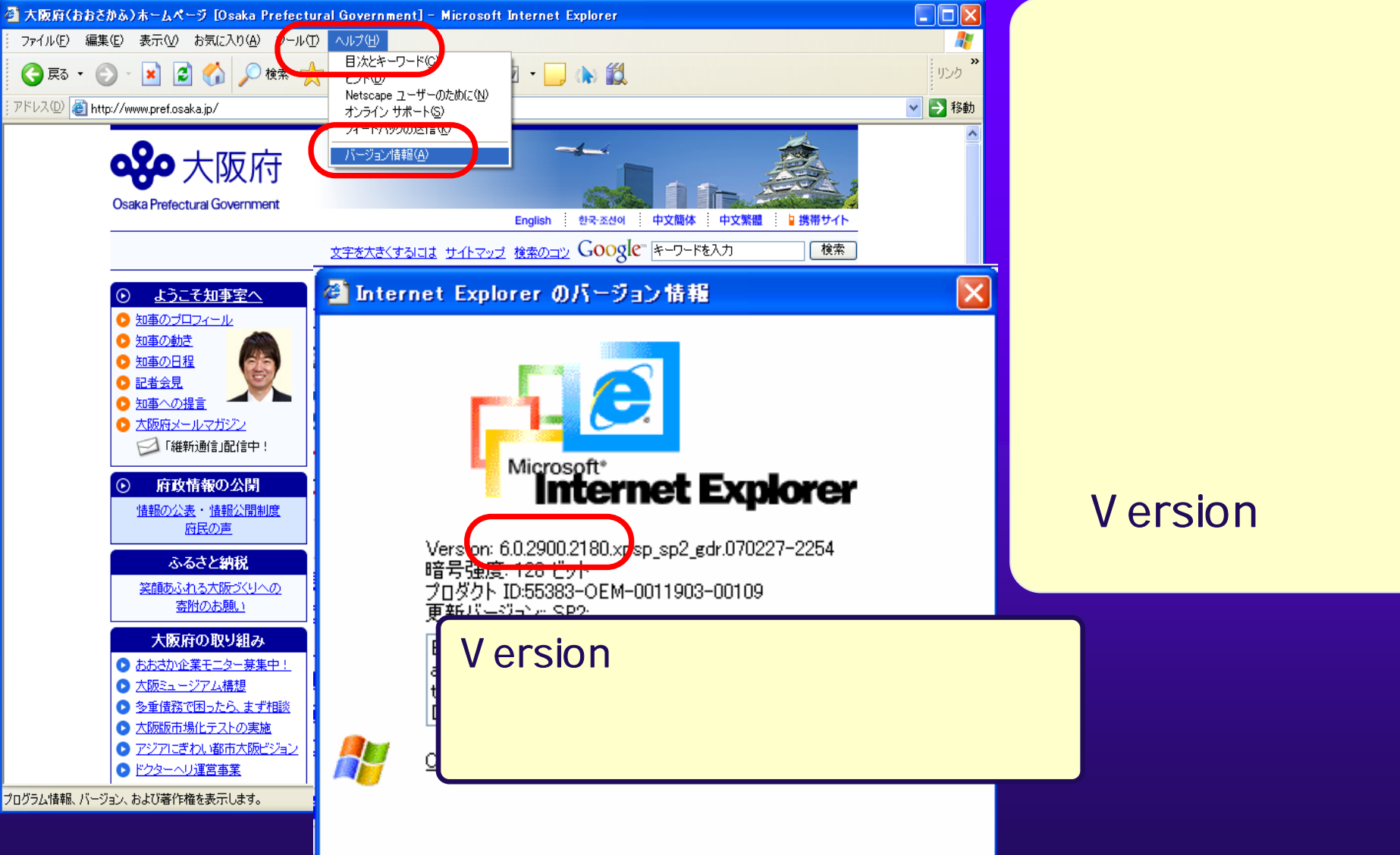

166

のメニューから 「ヘルプ」をク リックします。 「バージョン情 報」をクリック します。

Versionを確認 します。

## 設定画面にはコントロールパネルからアクセスします。 <コントロールパネル(Windows XPの場合)>

第5章 その他の操作方法

5.1(4) よくあるトラブル解決法(3)

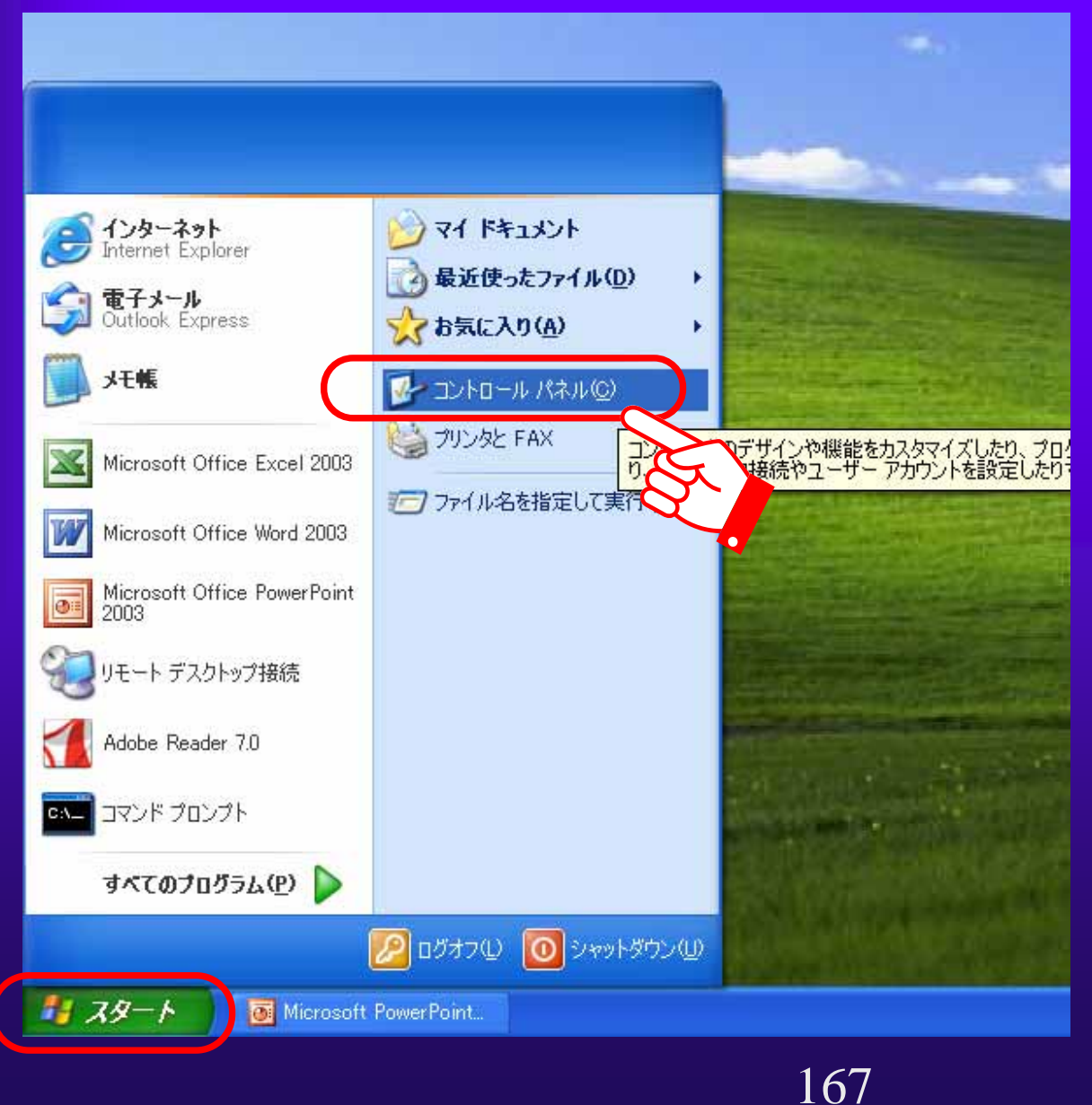

「スタート」メ ニューをクリッ クします。 「コントロール パネル」をク リックします。

### 、 インターネットエクスプローラに関する設定を行います。 <インターネットオプション(Windows XPの場合)>

第5章 その他の操作方法

5.1(5) よくあるトラブル解決法(4)

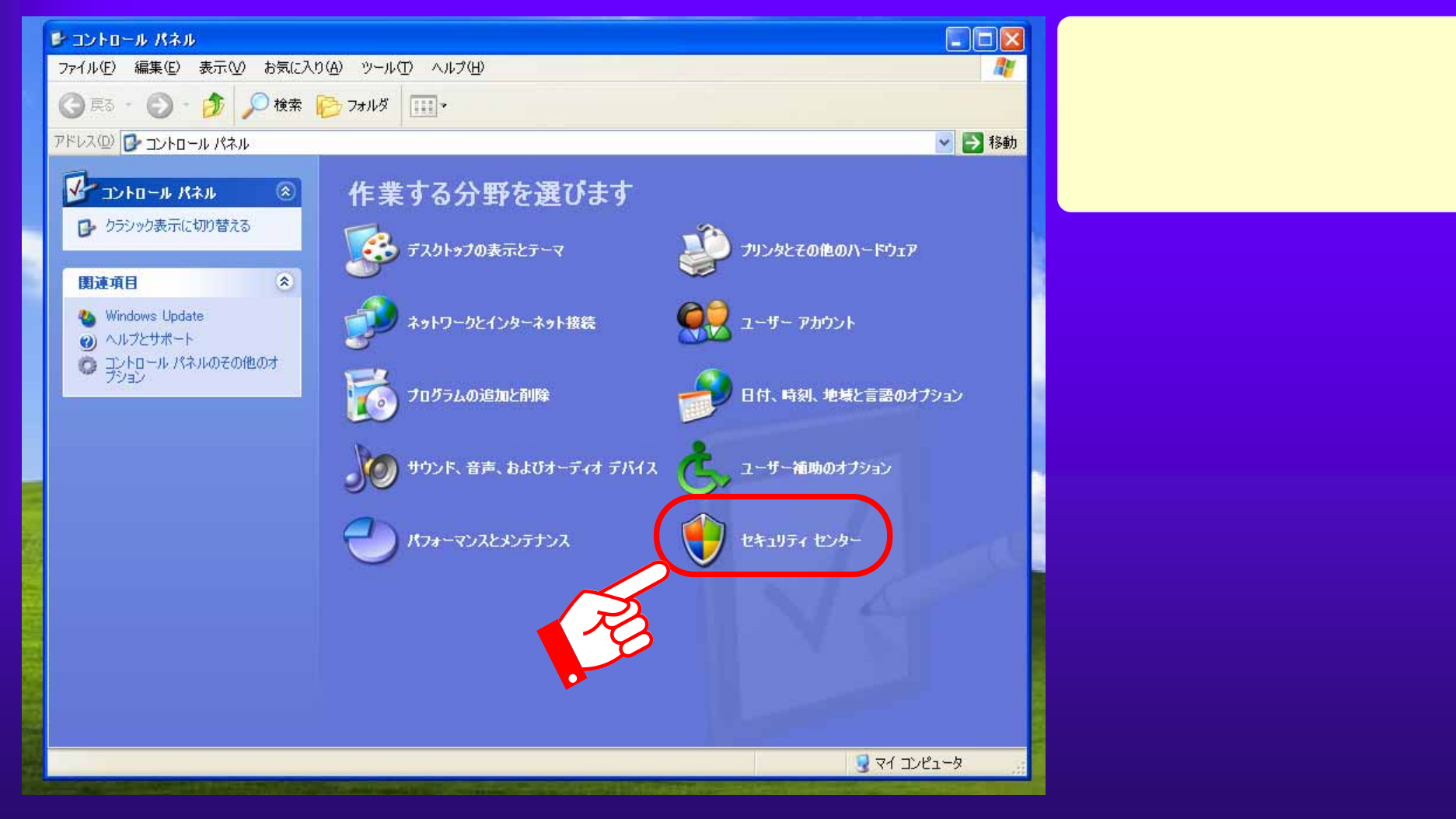

#### 第5章 その他の操作方法 5.1(6) よくあるトラブル解決法(5)

コントロール パネル ファイル(F) 編集(E) 表示(V) お気に入り(A) ツール(T) ヘルプ(H) 😗 Windows セキュリティ センター (3 戻る セキュリティセンター 動 アドレス(①) コンピュータを保護するために עב א セキュリティの重要項目 B 5: 🕐 ヘルプ \$ このコンピュータはドメイン(ネットワーク上のコンピュータのグループ)に属するため、このコンピュータ のセキュリティの設定は、ネットワーク管理者によって管理されています。コンピュータの保護に役 立てるため、このコンピュータの管理者は次のことを実行してください: Microsoft から最新のセキュリティ 情報およびウイルス情報を入手す 関連項 • Microsoft Windows XP の Windows ファイアウォールやその他のファイアウォールをインストー 종 ルして使用する。 🌯 W Windows Update からの最新の更 重要な更新を自動的にダウンロードしてインストールするよう、自動更新をセットアップする。 (2) ^ 新を確認する 01 ウイルス対策ソフトウェアをインストールして有効にし、最新の状態に保つ。 セキュリティ関連の問題でサポート を得る Windows がどのようにコンピュータを保護するかについての最新情報を表示します。 セキュリティセンターのヘルプを表示 する セキュリティの設定の管理 セキュリティセンターからの警告の 方法を変更する 自動更新 インターネット オプション Windows ファイアウォール Microsoft はお客様のプライバシーを守ります。プライバシーに関する声明をお読みください。

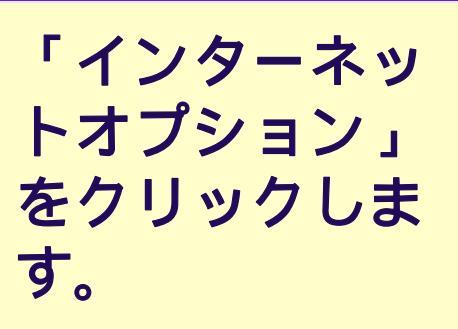

## ポップアップブロックを解除します。

よくあるトラブル解決法(6)

その他の操作方法

第5章

5.1(7)

#### <インターネットエクスプローラの設定>

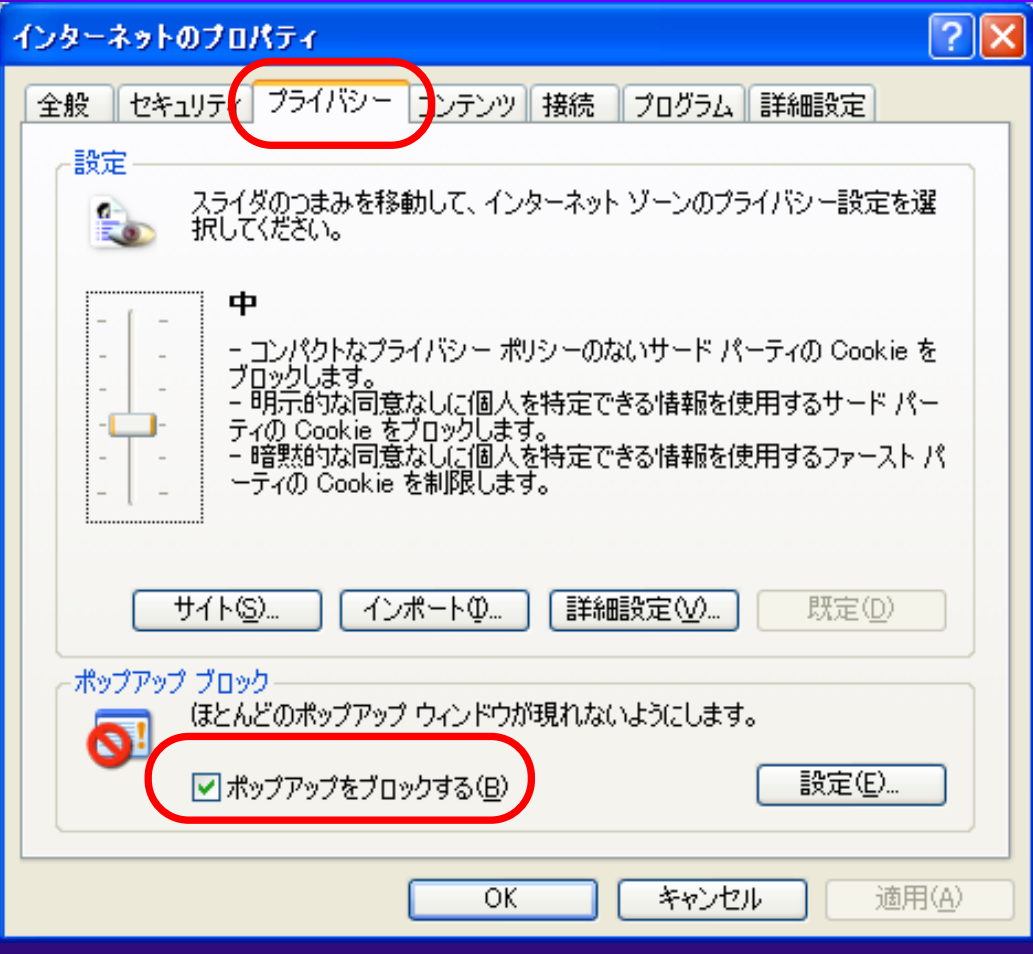

「インターネッ トオプション」 を開ったす。 「プライバ ライバ フライズをク リックします。 「ポップする」 アックを る」 チェックを の ティレます。 インターネットエクスプローラのアドオン(Googleツールバーなど) の場合は、それぞれ設定方法が異なります。ご利用になっているアドオ ンのヘルプ等を参照の上、ポップアップブロックを解除してください。

#### < Googleツールバーの場合 >

5.1(8) よくあるトラブル解決法(7)

第5章 その他の操作方法

| 🗿 https://eawww.e-nyus    | atsu.pref.osaka.jp/egovweb/main?uji.verb=OSKCOM10101 - Microsoft In | ternet E 🗐 🗖 🔀             |
|---------------------------|---------------------------------------------------------------------|----------------------------|
| ファイル(E) 編集(E) 表示(V        | ) お気に入り(A) ツール(D) ヘルブ(H)                                            | <u></u>                    |
| 3 戻る 🔹 🕥 🔹 🚺              | 🛃 🏠 🔎 検索 📩 お気に入り 🚱 🎯 🍡 📓 🔚 📃 🏭 🦓                                    |                            |
| アドレス(D) 🙆 https://eawww.e | a-nyusatsu.pref.osaka.jp/egovweb/main?uji.verb=OSKCOM10101          | 🔽 🔁 移動 リンク <sup>&gt;</sup> |
| Google G-大阪府              | 🔽 検索 🗤 🦪 RS 🔻 🧐 👻 🏠 ブックマーク 🛛 ブロック数: 0 ≫                             |                            |
| ॐ大阪府                      | 大阪府                                                                 | 電子調達システム                   |
| 0.電子申請メニュー                | 大阪府 雷子申請シス                                                          | テム                         |

ポップアップブ ロックを解除し たいサイト(電 子申請システム、 電子入札システ ム)を開きます。 Googleツール バーのブロック ボタンをクリッ

クします。

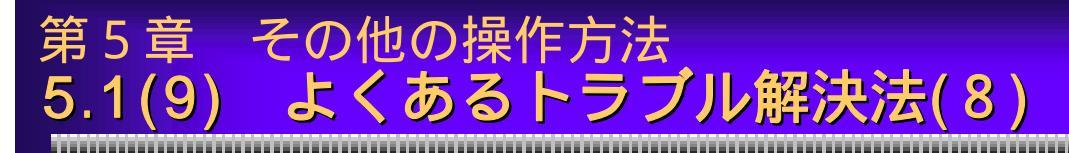

### インターネットエクスプローラのキャッシュをクリアします。

| インターネットのプロパティ ?                                                                                                    | × |
|----------------------------------------------------------------------------------------------------|---|
| 全般 セキュリティ プライバシー コンテンツ 接続 プログラム 詳細設定                                                                                                    |   |
| <ul> <li>ホームページとして使用するページは変更できます。</li> <li>ホームページとして使用するページは変更できます。</li> <li>アドレス(B): http://www.pref.osaka.jp/</li> <li>現在のページを使用(C) 標準設定(D) 空白を使用(B)</li> <li>インターネットー時ファイル</li> <li>インターネットー・時ファイル</li> <li>インターネットー・時ファイル</li> <li>(シターネットで表示したページは特別なフォルダに保存され、次回からは短時間で表示できます。</li> <li>Cookie の削除の、ファイルの削除(F) 設定(S)</li> </ul> |   |
|                                                                                                    |   |
| 「Temporary Internet Files] フォルダのすべてのファイルを削除     しますか?     ローカルに保存されているオフライン コンテンツも削除できます。                                                                                                    |   |
| 色回.     「すべてのオフラインコンランツを計算がます。(D)     「のK キャンセル     「    へK キャンセル     「    ・・・・・・・・・・・・・・・・・・・・・・・・・・・・・                                                                                                    | 5 |

「インターネッ トオプション」 を開きます。 「全般」タブを クリックします。 「ファイルの削 除」ボタンをク リックします。 「OK」ボタン をクリックしま す。

#### 第5章 その他の操作方法 5.1(10) よくあるトラブル解決法(9)

信頼済みサイトに電子調達システムを追加します。

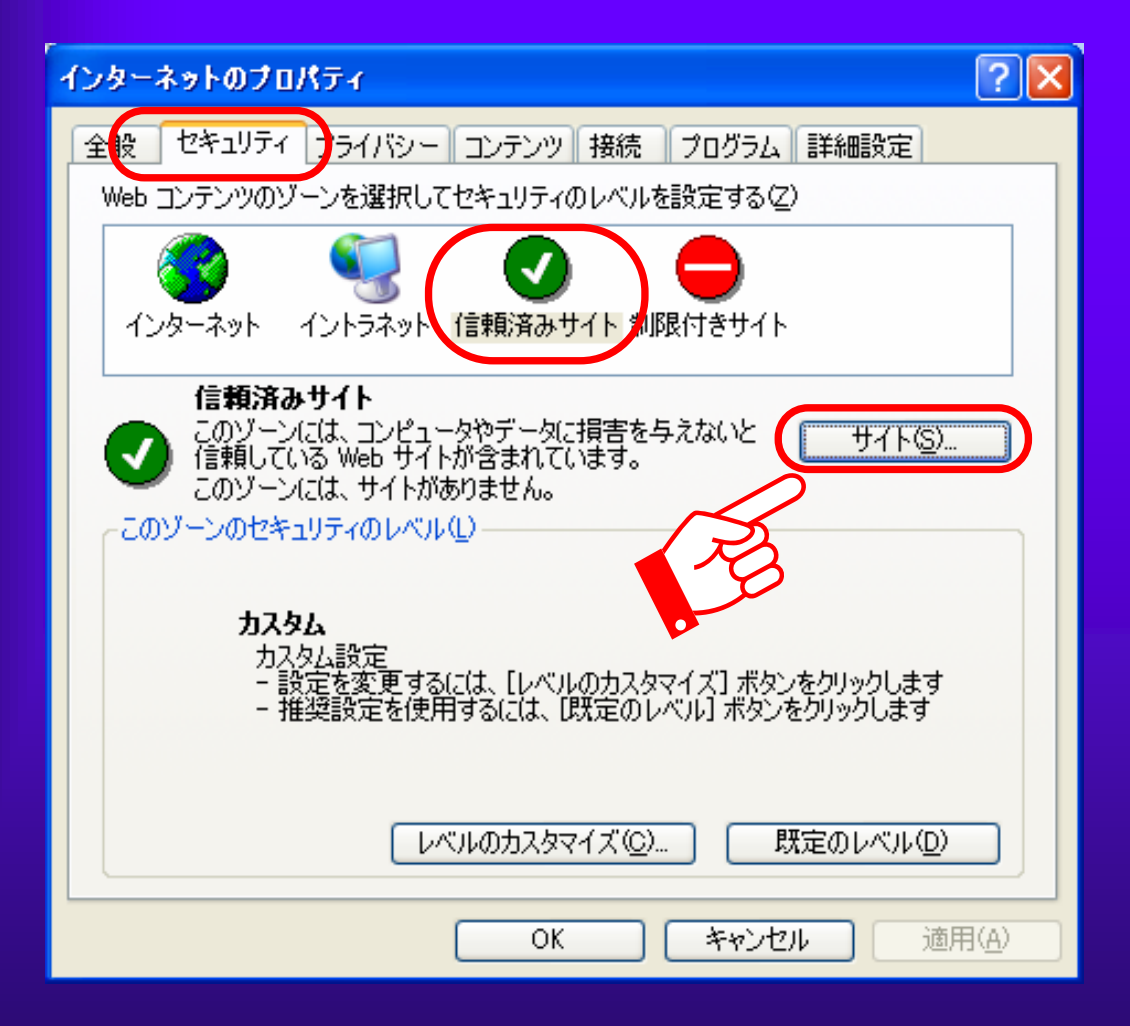

インターネット オプションを開 きます。 「セキュリ ティ」タブをク リックします。 「信頼済みサイ ト」をクリック します。 「サイト」ボタ ンをクリックし ます。

#### 第5章 その他の操作方法 5.1(11) よくあるトラブル解決法(10)

| 信頼済み   | ታተኑ ? 🔀                                                                   |  |
|--------|---------------------------------------------------------------------------|--|
|        | このゾーンに Web サイトを追加/削除できます。このゾーンのすべての Web サ<br>イトには、このゾーンのセキュリティの設定が適用されます。 |  |
|        | <del>しサイトをゾーンに追加する(D).</del>                                              |  |
|        | 追加(A)                                                                     |  |
| Web サイ | (► <u>₩</u> ):                                                            |  |
|        |                                                                           |  |
| 🔽 ວັຫນ | 『ーンのサイトにはすべてサーバーの確認 (https:)を必要とする( <u>S</u> )                            |  |
|        | OK キャンセル                                                                  |  |
|        |                                                                           |  |
|        |                                                                           |  |

「次のWebサイ トをゾーンに追 加する」欄にシ ステムのURLを 入力します。 「追加」ボタン をクリックしま す。 「OK」ボタンを クリックします。

で入力するURLは以下のとおりです。 (電子入札システム)https://www.e-nyusatsu.pref.osaka.jp/ (電子申請システム)https://eawww.e-nyusatsu.pref.osaka.jp/

#### 第5章 その他の操作方法 |5.1(12) よくあるトラブル解決法(11)

- Javaに関する設定を行います。
- Plug-inコントロールパネル(Windows XPの場合)> < Java

「クラシック表

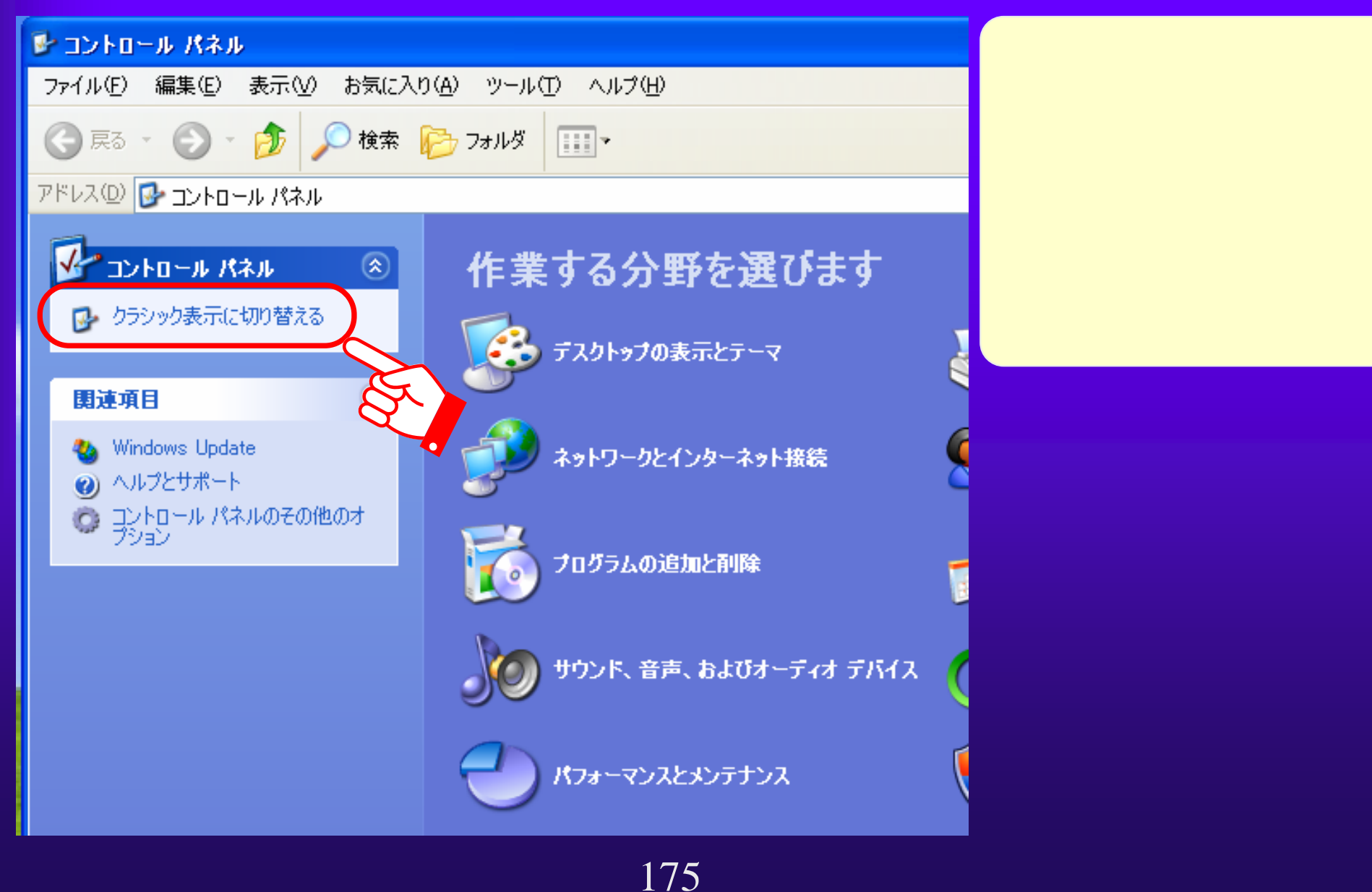

### Javaのバージョンを確認し、利用できるバージョンにします。 <Javaバージョンの確認方法 >

第5章 その他の操作方法

5.1(13) よくあるトラブル解決法(12)

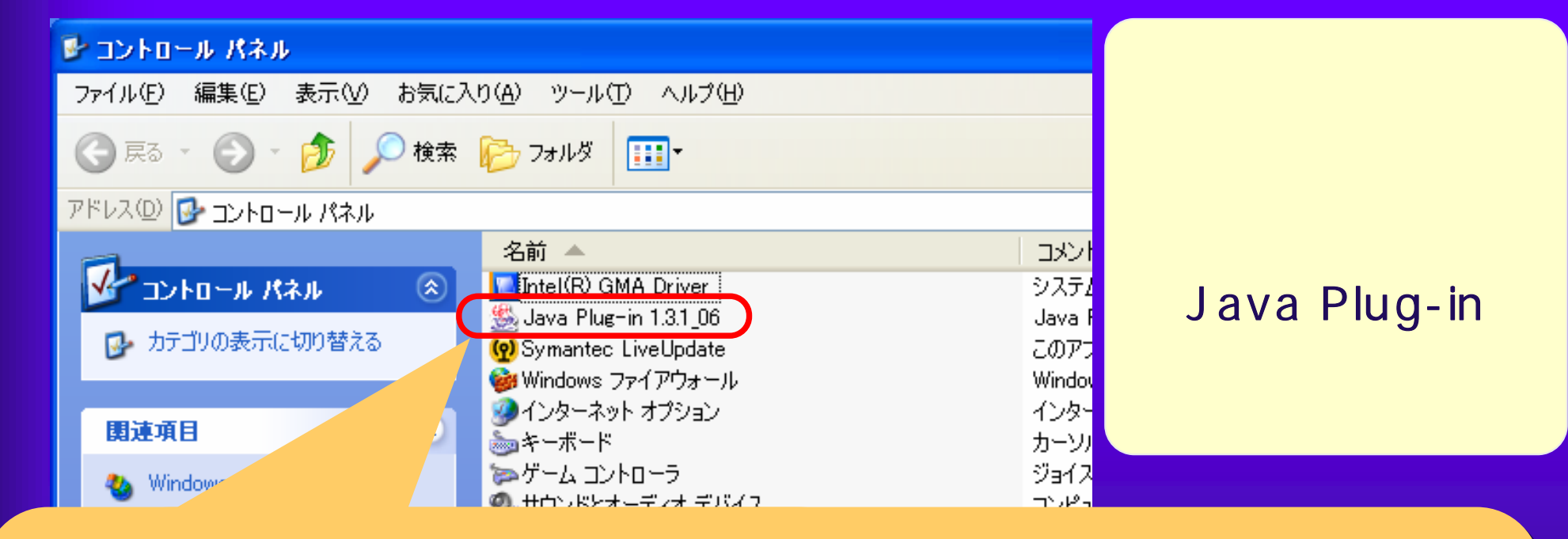

以下の場合には、大阪府電子調達システムが正常に動作しないことが あります。

・1.3.1\_06または1.3.1\_08以外のバージョンが表示されている

・複数のバージョンが表示されている 該当する場合には利用できるバージョンをいずれか1つのみインス トールしなおしてください。

#### 第5章 その他の操作方法 5.1(14) よくあるトラブル解決法(13)

#### Javaのキャッシュをクリアします。

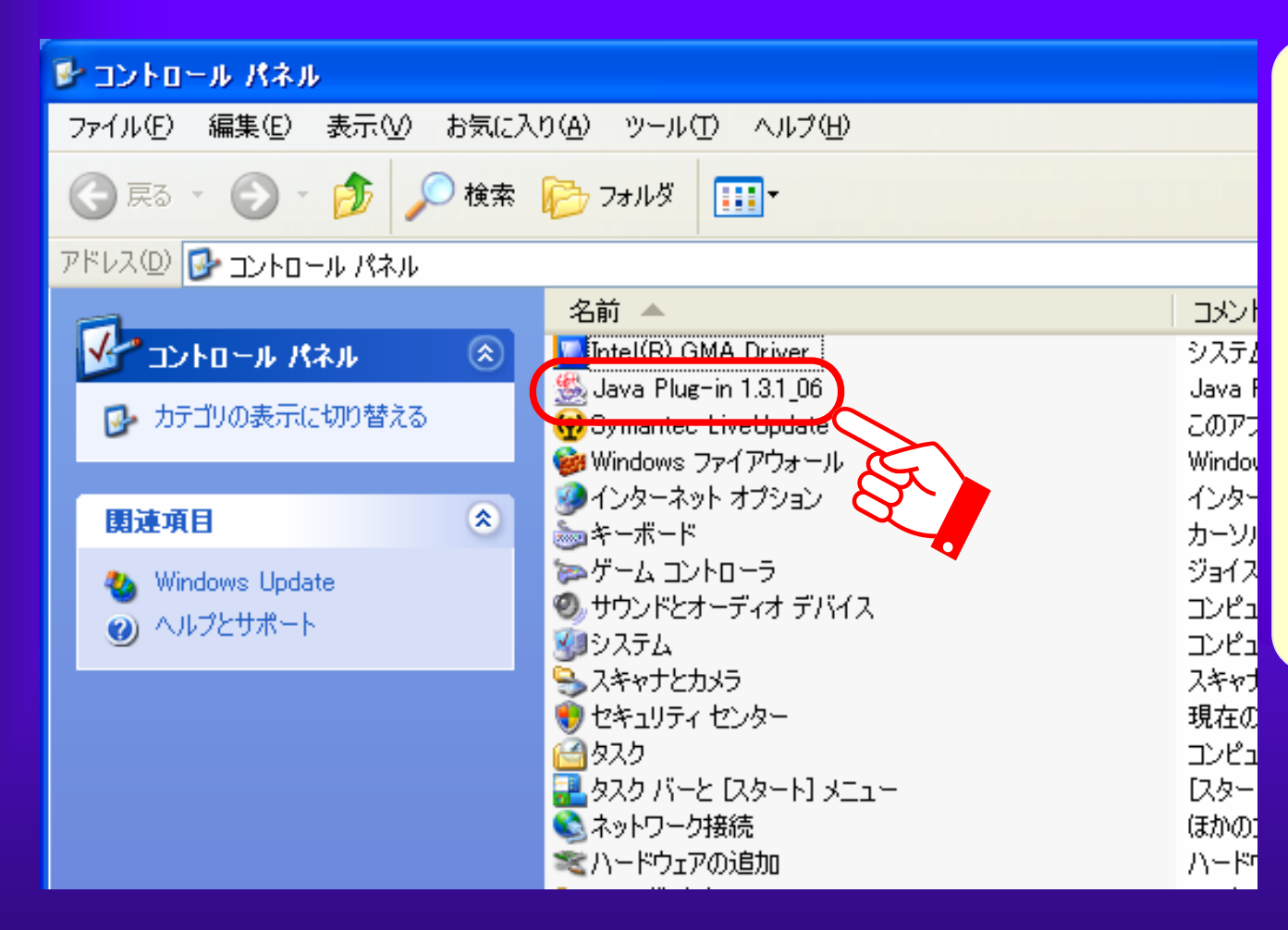

コントロールパ ネルを開き、ク ラシック表示に 切り替えます。

Java Plug-in (1.3.1\_06または 1.3.1\_08)をダブ ルクリックします。

#### 第5章 その他の操作方法 5.1(15) よくあるトラブル解決法(14)

| 🌺 Java(TM) Plug-in コントロールパネル               |   |
|--------------------------------------------|---|
| 基本 詳細 ブラウザ プロキシ キャッシュ 証明書 Java Plug-in につい | τ |
| 「JAR キャッシュー                                |   |
| JAR キャッシュをクリア                              |   |
|                                            |   |
|                                            |   |
|                                            |   |
|                                            |   |
|                                            |   |
|                                            |   |
|                                            |   |
| 適用 リセット                                    |   |

「キャッシュ」タ ブをクリックしま す。 「JARキャッシュ をクリア」ボタン をクリックします。 第5章 その他の操作方法 5.1(16) JREの脆弱性について

Java実行環境(JRE)について、米国Sun microsystems社は、JRE 1.3.1\_06を含む複数のバージョンに脆弱性があることを公表しています。 大阪府電子入札システム以外のWebサイトに接続するときは、Java実行 環境(JRE)の利用を無効化することにより外部攻撃の危険から回避でき ます。

大阪府の電子入札システムをご利用になる場合は、必ず有効化をして 下さい。

<JREの利用を無効化する方法>

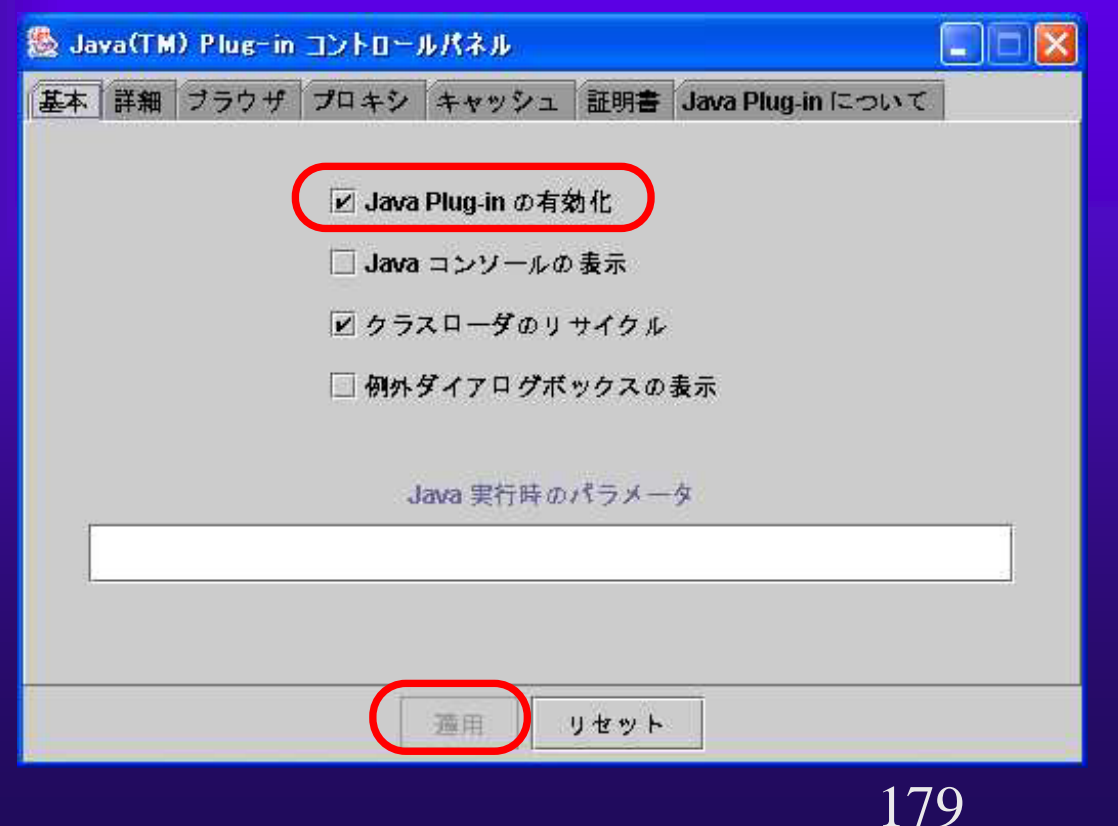

Java Plug-inコント ロールパネルを開き ます。 「Java Plug-in の有効化」ボタン をクリックし、 チェックをはずし ます。 「適用」ボタンを クリックします。